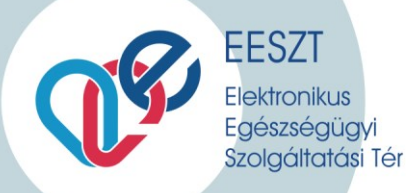

# COVID19 VIR eszközrendelés ismertető INTÉZMÉNYI ESZKÖZRENDELÉS

Amennyiben a kitöltéshez támogatásra van szükségük, kérem, hogy keressenek a megadott elérhetőségek bármelyikén, állunk rendelkezésükre.

E-mail cím: Telefonszámok: helpdesk.eeszt@aeek.hu

06-1-920-1050 munkaidőben H-CS 8-16.30, P 8-14.00 06-1-920-1050 06-30-696-2438 munkaidőn túl H-P: 16.30-21.00 Sz-V: 8.00-20.00

Dokumentum kiadásának dátuma: 2020. 03. 28.

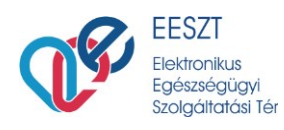

1. Belépés az ágazati portálra (portal.eeszt.gov.hu)

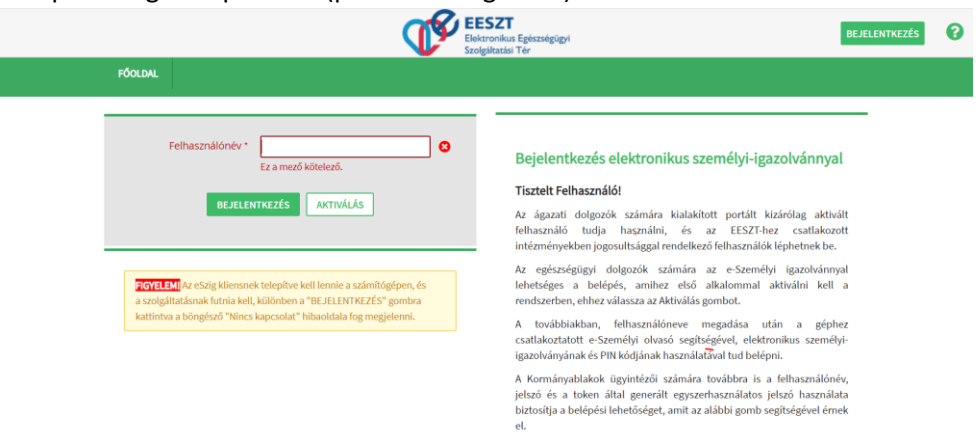

2. Azon intézmény kiválasztása, amely nevében szeretnénk megtenni a telephelyhez kapcsolódó adatszolgáltatást

| FÓOLDAL | E-EGÉSZSÉGÜGY                  | TÖRZSEK ÉS NYILVÁNTARTÁSOK                                                                          | SZOLIGÁLTATÁS NYILVÁNTARTÁS                                                                            | •                                                                                                    |
|---------|--------------------------------|----------------------------------------------------------------------------------------------------|----------------------------------------------------------------------------------------------------|----------------------------------------------------------------------------------------------------|
|         |                                |                                                                                                    |                                                                                                    | <u> </u>                                                                                                    |
| Intézn  | nény és szervezet<br>választás | PETZ ALADÁR MEGYELOKTATÓ •<br>Kérem válasszon<br>PETZ ALADÁR MEGYELOKTATÓ KÓRH/<br>Inbézmény nélkül | Bejelentkezé<br>v. orós (oyór)<br>Tisztelt Felhaszr                                                    | s felhasználónévvel és jelszóval<br>náló!                                                                                                    |
|         | BELÉ                           | PÉS VISSZA                                                                                          | Az ágazati dolgozó<br>felhasználó tudja i<br>próbaŭzemmódba<br>rendelkező felhasz<br>meg a felhasználó | ik számára kialakított portált kizárólag aktivált<br>használni. A pilotidőszak alatt csak a<br>in részt vevő intézményekben jogosultsággal<br>máliók léphetnek be, a jelszót a tokennel együtt kapják<br>k. |
|         |                                |                                                                                                    | A továbbiakban a                                                                                       | saját maga által megadott jelszőval tud az Ágazati                                                                                                    |

3. COVID19 menüponton belül intézményi eszközrendelés menü kiválasztása

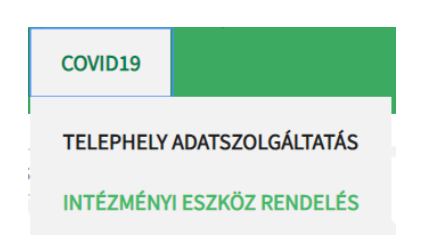

4. A belépést követően a leadott rendelések aktuális státusza jelenik meg a rendelés utolsó módosításának dátuma alapján csökkenő sorrendben.

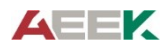

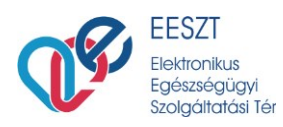

| lgénylő intézmény: P                                                                                       |                                             | PETZ ALADÁR MEGYEI OKTATÓ KÓ |                                                                                                    | 14. hét: 03.30 04.05.                                                                                        |                                                                            |                                                             |  |
|----------------------------------------------------------------------------------------------------|---------------------------------------------|------------------------------|----------------------------------------------------------------------------------------------------|----------------------------------------------------------------------------------------------------|----------------------------------------------------------------------------|-------------------------------------------------------------|--|
|                                                                                                    |                                             |                              |                                                                                                    | 15. hét: 04.06 04.12.                                                                                        |                                                                            |                                                             |  |
| genylő intezmeny azonosítoja:                                                                              |                                             | 2008010                      |                                                                                                    | 16. hét: 04.13 04.19.                                                                                        |                                                                            |                                                             |  |
| Státusz:                                                                                                   |                                             | Bármelyik                    | *                                                                                                    | <b>*</b>                                                                                                    |                                                                            |                                                             |  |
|                                                                                                    |                                             |                              |                                                                                                    |                                                                                                    |                                                                            |                                                             |  |
|                                                                                                    |                                             |                              |                                                                                                    |                                                                                                    |                                                                            |                                                             |  |
| LÉTREHOZÁS DÁTUMA                                                                                          | UTOLJÁRA MÓ                                 | ÓDOSÍTOTTA                   | UTOLJÁRA MÓDOSÍTVA                                                                                          | ESEDÉKESSÉG                                                                                                  | STÁTUSZ                                                                    |                                                             |  |
| LÉTREHOZÁS DÁTUMA<br>2020.03.28 17:53 (szombat)                                                            | UTOLJÁRA MÓ<br>VIR feltolto                 | ÓDOSÍTOTTA                   | UTOLJÁRA MÓDOSÍTVA<br>2020.03.28 17:53 (szombat)                                                            | ESEDÉKESSÉG<br>2020. 14. hét (sürgősségi)                                                                    | STÁTUSZ<br>Feldolgozásra vár                                               | Megrendelés adata                                           |  |
| LÉTREHOZÁS DÁTUMA<br>2020.03.28 17:53 (szombat)<br>2020.03.28 12:44 (szombat)                              | UTOLJÁRA MÓ<br>VIR feltolto<br>VIR feltolto | ÓDOSÍTOTTA                   | UTOLJÁRA MÓDOSÍTVA<br>2020.03.28 17:53 (szombat)<br>2020.03.28 12:44 (szombat)                              | ESEDÉKESSÉG<br>2020. 14. hét (sürgősségi)<br>2020. 14. hét (sürgősségi)                                      | STÁTUSZ<br>Feldolgozásra vár<br>Feldolgozott                               | Megrendelés adata<br>Megrendelés adata                      |  |
| LÉTREHOZÁS DÁTUMA<br>2020.03.28 17:53 (szombat)<br>2020.03.28 12:44 (szombat)<br>2020.03.27 14:37 (péntek) | UTOLJÁRA MÓ<br>VIR feltolto<br>VIR feltolto | ÓDOSÍTOTTA                   | UTOLJÁRA MÓDOSÍTVA<br>2020.03.28 17:53 (szombat)<br>2020.03.28 12:44 (szombat)<br>2020.03.27 14:37 (péntek) | <b>ESEDÉKESSÉG</b><br>2020. 14. hét (sürgősségi)<br>2020. 14. hét (sürgősségi)<br>2020. 14. hét (sürgősségi) | STÁTUSZ<br>Feldolgozásra vár<br>Feldolgozott<br>Feldolgozott, módosítással | Megrendelés adata<br>Megrendelés adata<br>Megrendelés adata |  |

## 5. Heti eszközrendelés

A heti eszközrendelés során leadott, a jóváhagyást követően jóváhagyott termékeket és mennyiségeket tartalmazó rendelés a rendelést követő héten a rendelő intézmény kijelölt szállítási napon kerül szállításra. A rendelés leadása hetente egyszer történik.

A heti eszközrendelés ideje:

### Hétfő 00:00 – 24:00 közötti időablakban

#### 6. Sürgősségi eszközrendelés

A heti rendelési időablakon kívül leadott sürgősségi rendelés során leadott, a jóváhagyást követően jóváhagyott termékeket és mennyiségeket tartalmazó rendelés a rendelést követő héten a rendelő intézmény kijelölt szállítási napon kerül szállításra A rendelés leadása a heti rendelési időablakon kívül történik. A sürgősségi eszközrendelés ideje:

## Kedd - Vasárnap 00:00 – 24:00 közötti időablakban

7. Az eszközrendelést intézményenként szükséges leadni az intézményre vonatkozó összesített adatokkal. A leadott eszközrendelések státusza, valamint a jóváhagyott termékeket és mennyiségeket az intézmény az EESZT Ágazati portálján követheti.

**Figyelem!** Az eszközrendelés során leadott rendelésben, a jóváhagyás során módosítások történhetnek, mind a rendelt mennyiségben, mind a rendelt termék tekintetében. Termékhiány esetén a jóváhagyás során helyettesítő termék kerülhet kijelölésre.

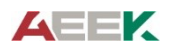

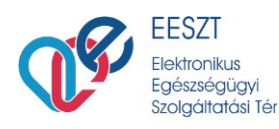

- 8. A rendelések státuszai a következők lehetnek:
  - a. Feldolgozásra vár

Az adott rendelés leadása megtörtént, jóváhagyó általi feldolgozása még nem kezdődött meg.

b. Feldolgozás alatt

A leadott rendelés jóváhagyó általi feldolgozása megkezdődött, a rendelés jóváhagyása még nem történt meg.

c. Feldolgozott

A rendelés jóváhagyása módosítás nélkül megtörtént. A rendelés szállítása a rendelési hétre vonatkozó szállítási napon történik.

d. Feldolgozott módosítással

A rendelés jóváhagyása módosítással történt meg. A módosított rendelés szállítása a rendelési hétre vonatkozó szállítási napon történik.

- 9. A leadott és a jóváhagyott rendelések részletes adatai az adott rendelések adatsorában a "Megrendelés adatai pontra kattintva jeleníthetők meg"
- 10. Az áttekintést segítendő a leadott és a jóváhagyott rendelések a "Státusz" legördülő mező módosításával szűrhető.
- 11. Heti rendelés időablakban eszközrendelést az "Új, XX. heti rendelés létrehozása" gombra kattintva lehet létrehozni.
- 12. Heti rendelési időablakon kívül eszközrendelést csak "sürgősségi rendelésként" lehet leadni. Sürgősségi rendelést az "Új, XX. heti sürgősségi rendelés létrehozása" gombra kattintva lehet létrehozni.

| ÚJ 14. HETI SÜRGŐSSÉGI RENDELÉS L | ÉTREHOZÁSA                   |                                                |
|-----------------------------------|------------------------------|------------------------------------------------|
| génylő intézmény:                 | PETZ ALADÁR MEGYEI OKTATÓ KÓ | 13. hét: 03.23 03.29.                          |
| énylő intézmény azonosítója:      | E008010                      | 14. hét: 03.30 04.05.<br>15. hét: 04.06 04.12. |
| átusz:                            | Bármelyik 🔻                  |                                                |

13. A rendeléshez a rendelendő termékek mellé a rendelési egység figyelembevételével a megfelelő rendelt darabszámot szükséges rögzíteni.

**Figyelem!** A rendelési egység eltérhet a terméknévben szereplő kiszerelési egységtől (pl. rendelési egység: karton [6X2L], ekkor a megadott 2 igényelt mennyiség 2 karton 24L)

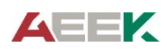

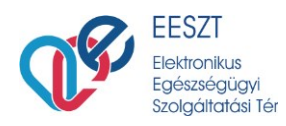

| Terméknév                                           | Cikkszám            | Rendelési egység | Igényelt<br>mennyiség |
|-----------------------------------------------------|---------------------|------------------|-----------------------|
| ADAGOLÓFEJ 2 L-ES FLAKONHOZ                         | G14530000040402E    | db               |                       |
| ADAGOLÓPUMPA 1 L-ES FLAKONHOZ                       | G14520000040404E    | db               |                       |
| ADAGOLÓPUMPA 450 ML-ES FLAKONHOZ                    | G145200000040402E   | db               |                       |
| Arcvédő 60700 homlokpántos + 60710 polikarb. látóm. | E21ARCPANT+PLEXIPOL | db               |                       |

Csak azon termékek mellé szükséges darabszámot írni, amelyet rendelni szeretnének.
A rendelés befejezésekor a mentés gombra kattintva tudják elküldeni a megrendelést.

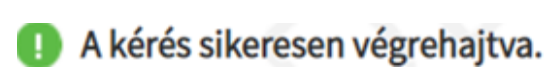

16. A rendelés leadása után visszakerül a rendelésáttekintő oldalra, ahol a fentieknek megfelelően meg tudják tekinteni az eddigi megrendeléseket, azok státuszát és a megrendelések adatait:

| LÉTREHOZÁS DÁTUMA          | UTOLJÁRA MÓDOSÍTOTTA | UTOLJÁRA MÓDOSÍTVA         | ESEDÉKESSÉG                | STÁTUSZ                    |                    |
|----------------------------|----------------------|----------------------------|----------------------------|----------------------------|--------------------|
| 2020.03.28 17:53 (szombat) | VIR feltolto         | 2020.03.28 17:53 (szombat) | 2020. 14. hét (sürgősségi) | Feldolgozásra vár          | Megrendelés adatai |
| 2020.03.28 12:44 (szombat) | VIR feltolto         | 2020.03.28 12:44 (szombat) | 2020. 14. hét (sürgősségi) | Feldolgozott               | Megrendelés adatai |
| 2020.03.27 14:37 (péntek)  | VIR feltolto         | 2020.03.27 14:37 (péntek)  | 2020. 14. hét (sürgősségi) | Feldolgozott, módosítással | Megrendelés adatai |
| 2020.03.27 14:15 (péntek)  | VIR feltolto         | 2020.03.27 14:15 (péntek)  | 2020. 14. hét (sürgősségi) | Feldolgozott, módosítással | Megrendelés adatai |

17. Amennyiben hibaüzenetet tapasztal, nem sikerül a beküldés, kérem, jelezze a <u>helpdesk.eeszt@aeek.hu</u> e-mail címen a hibaüzenetről készített képernyőkép beküldésével, munkatársaink azonnal kivizsgálják és elhárítják a hibát, és segítséget nyújtanak az adatszolgáltatásban.

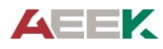